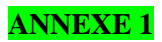

# NOTICE D'UTILISATIUON DU SELF SERVICE SIRHANO MOUVEMENT

Accès à l'Intranet SIRHANO : http://sirhself.mjs.local:8080/

| Connexion au serv    | veur - Microsoft Int | ternet Explorer           |                               |                              |       |
|----------------------|----------------------|---------------------------|-------------------------------|------------------------------|-------|
| Fichier Edition A    | Affichage Favoris    | Outils ? Liens 🍘 H        | R ACCESS inst 🛛 🕘 HR Access D | EV 💰 Personnaliser les liens |       |
| 🗘 Précédente 👻 =     | * • 🕲 😰 🖓            | Rechercher 📓 Favori       | s 🎯 Média 🎯 🖪 🛛 🎝             | ei e                         |       |
| Adresse 🙆 http://sir | rhano:8080/mjs/fs_ho | me.nsf                    |                               |                              |       |
|                      |                      |                           |                               |                              |       |
| (                    | Connexi              | ion au serv               | eur                           |                              |       |
|                      |                      |                           |                               |                              |       |
| V                    | /euillez entrer votr | re nom d'utilisateur et v | otre mot de passe             |                              |       |
| Nom                  |                      |                           |                               |                              |       |
| d'utilisateur        | Biau                 |                           |                               |                              |       |
| Mot de passe 🚺       | ***                  |                           |                               |                              |       |
| _                    |                      |                           |                               |                              |       |
| L                    | Connexion            |                           |                               |                              |       |
|                      |                      |                           |                               |                              |       |
|                      |                      |                           |                               |                              |       |
|                      |                      |                           |                               |                              |       |
|                      |                      |                           |                               |                              |       |
|                      |                      |                           |                               |                              |       |
|                      |                      |                           |                               |                              |       |
|                      |                      |                           |                               |                              |       |
|                      |                      |                           |                               |                              |       |
|                      |                      |                           |                               |                              |       |
|                      |                      |                           |                               |                              |       |
|                      |                      |                           |                               |                              |       |
|                      |                      |                           |                               |                              |       |
|                      |                      |                           |                               |                              |       |
|                      |                      |                           |                               |                              |       |
|                      |                      |                           |                               |                              |       |
|                      |                      |                           |                               |                              |       |
| 🛐 Terminé            |                      |                           |                               |                              | I 155 |

L'agent s'identifie avec son nom d'utilisateur et son mot de passe, puis clique sur le bouton <u>Connexion</u>. La fenêtre d'accueil de l'intranet SIRHANO s'affiche.

# Atelier agents :

L'agent choisit Atelier agents et ouvre le domaine Gestion des vœux.

| Accueil HR Access Self Service - Microsoft Internet Explorer                                                                                                    |                          |
|----------------------------------------------------------------------------------------------------|--------------------------|
| Fichier Edition Affichage Favoris Outils ? 🛛 Liens 🍘 HR ACCESS inst 🍘 HR Access DEV 🍘 Personnaliser les liens                                                                                                    |                          |
| 😓 Précédente 🔹 🤿 🖌 🕲 👔 🚮 🛛 🔞 Rechercher 🛛 🙀 Favoris 🛞 Média 😗 🗟 🕁 🎒 👿 🛩 🚍                                                                                                    |                          |
| dresse 🕘 http://sirhano:8080/mjs/fs_home.nsf                                                                                                    |                          |
|                                                                                                    |                          |
| Bienvenue dans l'Espace Ressources Humaines SIRH,                                                                                                    | ANO                      |
| Séléctionnez un atelier :                                                                                                    |                          |
| Atelier Agents<br>Cet atelier vous permet :<br>- de consulter vos données individuelles<br>- de gérer vos demandes d'absences<br>- de consulter les postes vacants en interne<br>- d'émettre vos voeux et intentions |                          |
| Atelier Formation<br>Cet atelier vous permet :<br>- de consulter le catalogue des stages de formation<br>- d'émettre une demande d'inscription à une session<br>- d'émettre une demande libre de formation           | de formation             |
| <u>Atelier Responsables</u><br>Cet atelier vous permet de gérer les demandes de m<br>érnises par vos collaborateurs                                                                                                  | ouvement et de formation |
|                                                                                                    |                          |
|                                                                                                    |                          |
|                                                                                                    |                          |

### Postes publiés sur l'Intranet

Par l'intranet, les agents ont accès à la liste des postes publiés. L'agent ouvre le domaine Gestion des vœux.

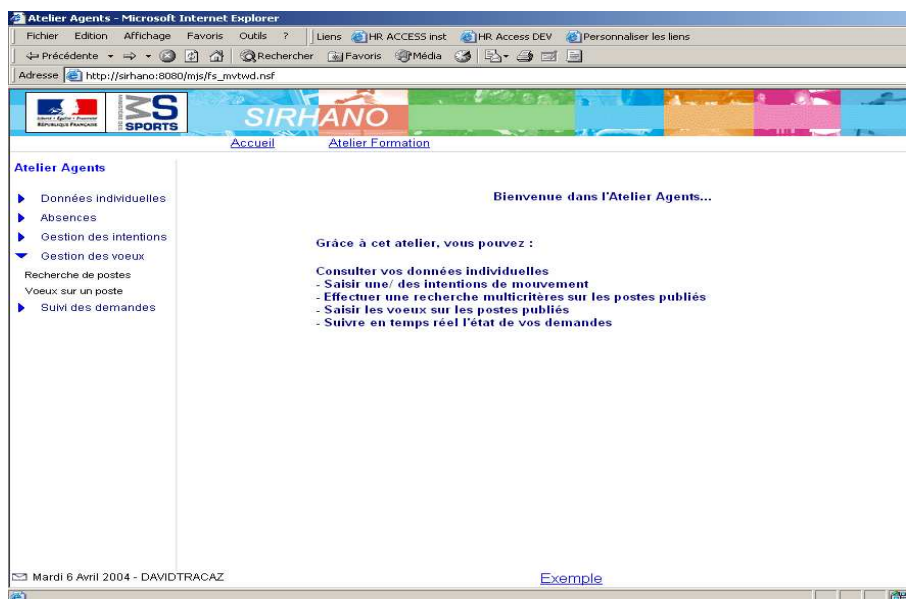

l'agent sélectionne <u>Recherche de postes</u>.

Une page s'affiche permettant d'effectuer une recherche sur les différents mouvements.

| 🚰 Atelier Agents - Micro                                 | soft Internet Explorer    |                        |                                  | ×           |
|----------------------------------------------------------|---------------------------|------------------------|----------------------------------|-------------|
| Fichier Edition Afficha                                  | ge Favoris Outils ?       |                        |                                  |             |
| $\Leftrightarrow$ Précédente $ e \Rightarrow  e \otimes$ | 😰 🚮 🕺 🥘 Rechercher 📑      | ]Favoris @Média 🎯      | B- 3 d                           |             |
| Adresse 🕘 http://128.0.254.2                             | 20:8081/mjs/fs_mvtwd.nsf  |                        |                                  | • ∂0K       |
| mywebsearch +                                            | Searc                     | n 🔻 💻 Screensavers 🙁 S | miley Central ╞ Cursor Mania 🕕 M | y Info »    |
|                                                          | SIRHAI                    | NO NO                  |                                  |             |
|                                                          | Accueil Atel              | ier                    |                                  |             |
| Atelier Agents                                           | For                       | Pacharaha da nag       | taa                              | ด           |
| Mot de passe                                             |                           | Recherche de pos       | les                              |             |
| Données individuelles                                    | Spécifiez vos critères de | recherche :            |                                  |             |
| Absences                                                 | Time moisement            | Fonction               | Région du noste                  | Naturo du n |
| Gestion des intentions                                   | Type mouvement            | TORCION                | - Tegion du poste                | •           |
| <ul> <li>Gestion des voeux</li> </ul>                    | Spécialité                | Service                | Discipline                       |             |
| Recherche de postes                                      |                           |                        |                                  | -           |
| Voeux sur un poste                                       |                           | Lanser la reshareb     | Deteur                           |             |
| Suivi des demandes                                       |                           | Lanceria recherch      | e Kelour                         |             |
|                                                          |                           |                        |                                  | _           |
|                                                          |                           |                        |                                  |             |
|                                                          | -                         |                        |                                  |             |
| 🖾 Mardi 19 Avril 2005 - REGN                             | IER mple                  |                        |                                  |             |

# **Recherche de postes PTP Jeunesse**

L'agent sélectionne le type de mouvement « PTP Jeunesse ».

L'agent saisit d'autres critères (éventuellement) et accède à la liste des postes publiés en cliquant sur Lancer la recherche.

La saisie du type de mouvement, sans sélection d'autres critères , permet de consulter l'ensemble des postes publiés.

| 🚰 Atelier Agents - Micro                                                                                                    | soft Inter    | net Explor  | er                               |           |            |                          | _                 |             |
|----------------------------------------------------------------------------------------------------|---------------|-------------|----------------------------------|-----------|------------|--------------------------|-------------------|-------------|
| Fichier Edition Affichag                                                                                                    | ge Favori     | s Outils    | ?                                |           |            |                          |                   | -           |
| $\Rightarrow$ Précédente $\bullet \Rightarrow \bullet \otimes$                                                                    |               | Recherche   | er 🗼 Favoris                     | @Médi     | a 🎯 🛛      | à• <i>∋</i> ∎            |                   |             |
| Adresse 🙆 http://128.0.254.2                                                                                                    | 20:8081/mjs/  | fs_mvtwd.ns | f                                |           |            |                          | -                 | ¢∕ok        |
| mywebsearch +                                                                                                    |               | <u>_</u>    | Search 🔻 💻 S                     | creensave | ers 🙂 Sm   | iley Central ଢ Cursor Ma | ania 🕕 MyInfo     | *           |
|                                                                                                    |               | SIRH        | ANO                              |           | 100        |                          | Annalasi          |             |
| Atelier Agents                                                                                                    | Type m        | ouvement    | Atelier<br>Formation<br>Fonction | n         |            | Région du poste          | Nature            | e du p      |
| Mot de passe                                                                                                    | Spécialité Se |             | Service                          | ce        |            | Discipline               |                   |             |
| Données individuelles                                                                                                    |               | *           |                                  |           |            |                          | *                 |             |
| Absences       Lancer la recherche         Gestion des intentions       Liste des postes correspondant aux critères sélectionnés: |               |             |                                  |           |            |                          |                   |             |
| Recherche de postes                                                                                                    | Sélection     | Code poste  | Intitulé poste                   | Vacant    | Fonction   | Région                   | Service           |             |
| <ul> <li>Suivi des demandes</li> </ul>                                                                                            |               | <u>2033</u> | C.T.R. TENNIS                    | S.E.V.    | C.T.R.     | ILE DE FRANCE            | DRDJS PARIS       |             |
|                                                                                                    |               | <u>2885</u> | SPORT - C.A.S.                   | S.E.V.    | C.A.S.     | ILE DE FRANCE            | DDJS HAUTS DE SEI | NE          |
|                                                                                                    |               | <u>5016</u> | S C.A.S.                         | S.E.V.    | C.A.S.     | BASSE NORMANDIE          | DDJS MANCHE       |             |
|                                                                                                    |               |             | Saisir u                         | n voeu si | ur les pos | tes sélectionnés         |                   | ~           |
| Mercredi 20 Avril 2005 - RE                                                                                                    | •<br>GNIER    | Ex          | emple                            |           |            |                          |                   | َّ <u>ا</u> |

Les postes répondant aux critères choisis sont sélectionnés et s'affichent.

### Fiche descriptive d'un poste

Pour obtenir la fiche descriptive du poste, l'agent clique sur le code du poste.

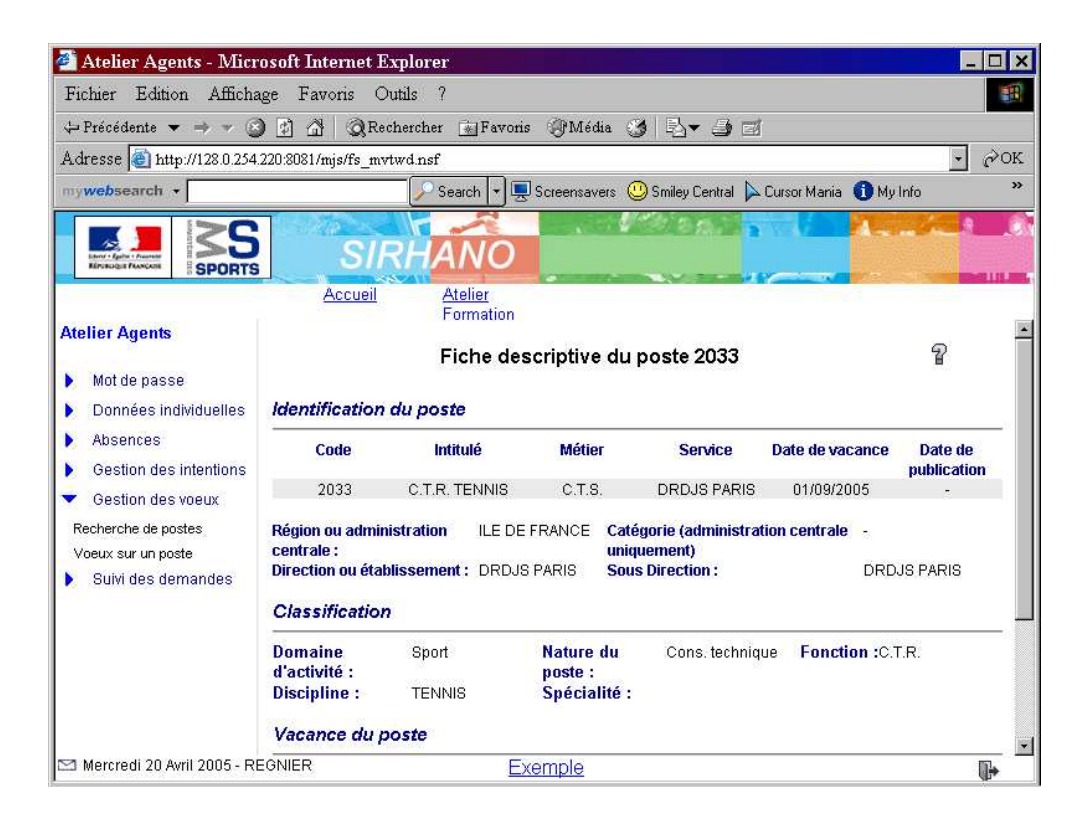

Après avoir consulté un ou plusieurs postes l'agent doit revenir sur la page précédente qui répond au Résultat de sa recherche.

### Les candidatures par l'intranet et la saisie des vœux

A partir de la page Résultat de la recherche, l'agent sélectionne le ou les poste (s) qui l'intéresse et clique sur <u>Saisir un vœu</u> sur les postes sélectionnés.

| Atelier Agents - Micr                    | osoft Inter   | net Explor              | er                    |           |              |                          |                     |
|------------------------------------------|---------------|-------------------------|-----------------------|-----------|--------------|--------------------------|---------------------|
| Fichier Edition Afficha                  | ige Favori    | s Outils                | ?                     |           |              |                          |                     |
| – Précédente 🔻 🔶 👻 🎯                     |               | Recherche               | er 🗼 Favoris          | @Médi     | a 🎯 🛛        | à• <i>∋</i> ⊠            |                     |
| .dresse 🗃 http://128.0.254.              | 220:8081/mjs/ | fs_nvtwd.ns             | f                     |           |              |                          | (                   |
| ywebsearch +                             |               |                         | Search 🔻 💻 S          | creensave | rs 😃 Sm      | iley Central ╞ Cursor Ma | inia 🕕 My Info      |
| Lever Spine Factor                       | Aci           | SIRH                    | ANO                   |           |              |                          |                     |
| telier Agents                            | Type m        | uvement                 | Formation<br>Fonction | n         |              | Région du poste          | Nature o            |
| Mot de nasse                             | PIPSpo        | rts <u>-</u><br>cialité | Service               | )         |              | Discipline               |                     |
| Données individuelles                    |               |                         |                       |           |              |                          | 1                   |
| Absences                                 |               |                         | -                     | 1.555     | and a market |                          |                     |
| Gestion des intentions                   |               |                         |                       | Lance     | er la reche  | erche                    |                     |
| <ul> <li>Gestion des voeux</li> </ul>    | Liste des     | postes corr             | espondant aux         | critère   | s sélecti    | onnés:                   |                     |
| Recherche de postes                      | Sélection     | Code poste              | Intitulé poste        | Vacant    | Fonction     | Région                   | Service             |
| Voeux sur un poste<br>Suivi das demandes | Ē             | 2033                    | C.T.R. TENNIS         | S.E.V.    | C.T.R.       | ILE DE FRANCE            | DRDJS PARIS         |
|                                          |               | 2885                    | SPORT - C.A.S.        | S.E.V.    | C.A.S.       | ILE DE FRANCE            | DDJS HAUTS DE SEINE |
|                                          |               | <u>5016</u>             | S C.A.S.              | S.E.V.    | C.A.S.       | BASSE NORMANDIE          | DDJS MANCHE         |
|                                          |               |                         |                       |           |              |                          |                     |

# ATTENTION:

Dans le cas de vœux sur plusieurs postes, l'ordre des vœux qui s'affichera correspondra à la numérotation des postes et non à l'ordre de priorité des agents.

Pour retrouver l'ordre de priorité, une saisie manuelle des postes est nécessaire.

# **<u>RECOMMANDATION</u>**:

Il est conseillé de consulter les postes sans cliquer sur les coches, de noter les numéros de poste qui intéresse l'agent et de saisir les vœux dans l'ordre de priorité souhaité en sélectionnant <u>Vœux sur un poste</u>.

# La fenêtre Vœux sur un poste s'affiche.

| Atteller Agents - Microsoft Internet Explorer         Fichier Edition Affichage Favoris Outils ?            → Précédente          → →          →          →                                                                                                    | ] ~ok<br>» |
|----------------------------------------------------------------------------------------------------|------------|
| Précédente       Précédente       Précédente <td>] ∂ok<br/>»</td>                                                                                                    | ] ∂ok<br>» |
| Précédente     Précédente     P | ] ∂ок<br>» |
| Adresse and http://128.0.254.220.8081/mjs/fs_mvtwd.nsf                                                                                                    | ] ∂ok<br>≫ |
| my websearch                                                                                                    | »          |
|                                                                                                    |            |
| Accuail Ataliar                                                                                                    |            |
| Formation                                                                                                    | Term       |
| Atelier Agents                                                                                                    | -          |
| Mot de passe     Voeux sur un poste     2       Données individuelles     Identification de l'agent     Identification                                                                                                    |            |
| Gestion des intentions     Nom de l'agent     Matricule de l'agent     Nom du responsable                                                                                                    |            |
| Gestion des voeux Recherche de postes                                                                                                    |            |
| Voeux sur un poste Année : 2005 Mouvement :                                                                                                    |            |
| Suivi des demandes                                                                                                    |            |
| Rapprochement de conjoint                                                                                                    |            |
| Code noste lihéllé Sentice                                                                                                    |            |
| 1:                                                                                                    |            |
| 2:                                                                                                    |            |
| 3:                                                                                                    | ÷          |
|                                                                                                    | <u> </u>   |
| EXEMPLE                                                                                                    |            |
| 🚰 Atelier Agents - Microsoft Internet Explorer                                                                                                    | _ 🗆 🗙      |
| Fichier Edition Affichage Favoris Outils ?                                                                                                    |            |
| 🔶 Prócédente 🔻 🔿 🛩 🎱 😰 🚮 🛛 🕲 Rechercher 📷 Favoris 🛞 Média 🎯 🖳 🖛 🎒 📨                                                                                                    |            |
| Adresse 🕘 http://128.0.254.220:8081/mjs/fs_mvtwd.nsf                                                                                                    | ] гок      |
| mywebsearch + 🖉 🔎 Search + 🖳 Screensavers 😃 Smiley Central 🖕 Cursor Mania 🕦 My Info                                                                                                    | »          |
|                                                                                                    |            |
| Formation                                                                                                    |            |
| Atelier Agents 2:                                                                                                    |            |
| Motide passe 4:                                                                                                    |            |
| Données individuelles 5:                                                                                                    |            |
| Absences 6:                                                                                                    |            |
| Bestion des intentions                                                                                                    |            |
| Gestion des voeux                                                                                                    |            |
| Recherche de postes                                                                                                    |            |
| and a second second second second second second second second second second second second second second second                                                                                                    |            |
| Voeux sur un poste                                                                                                    |            |
| Voeux sur un poste Suivi des demandes                                                                                                    |            |
| Voeux sur un poste Sulvi des demandes Date : 19/04/2005                                                                                                    | *          |
| Voeux sur un poste Sulvi des demandes Date: 19/04/2005                                                                                                    | ×          |
| Voeux sur un poste<br>Sulvi des demandes<br>Date : 19/04/2005<br>Soumettre Retour                                                                                                    | ×          |
| Voeux sur un poste Sulvi des demandes Date : 19/04/2005 Soumettre Retour                                                                                                    | F          |
| Voeux sur un poste Sulvi des demandes Date : 19/04/2005 Soumettre Retour                                                                                                    |            |

Le formulaire permet de renseigner que la mutation est souhaitée pour rapprochement de conjoint. La **motivation** est une zone libre (maximum 2000 caractères).

Toute modification des vœux dans le délai d'ouverture du self-service SIRHANO annule les vœux antérieurs.

#### Envoi de la candidature

Lorsque l'agent clique sur **le bouton** <u>soumettre</u>, la demande est transmise au responsable hiérarchique et le message de transmission s'affiche.

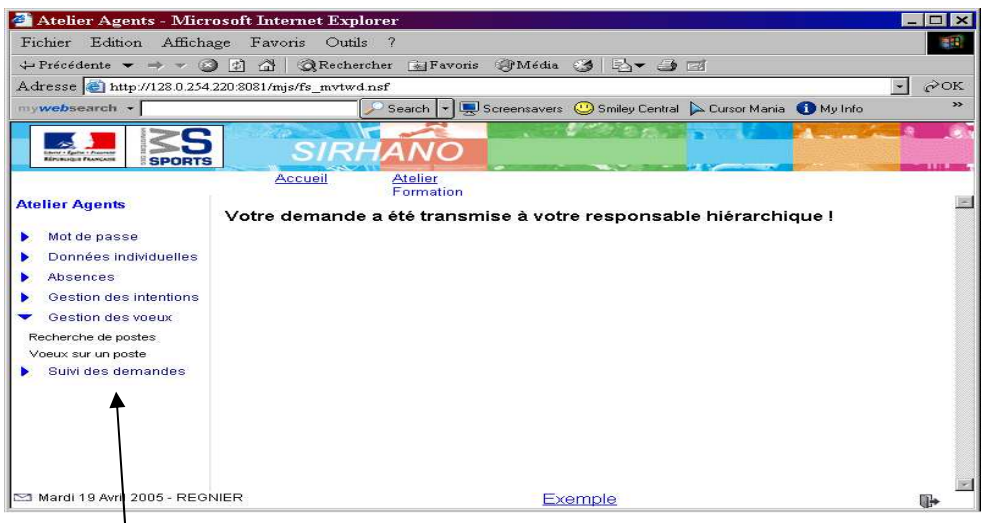

### Suivi des candidatures

Les agents ont la possibilité de voir la suite réservée à leur demande de vœux dans le domaine <u>Suivi</u> <u>des demandes</u> en sélectionnant <u>Mes demandes</u> et en choisissant <u>Demandes de mouvements</u>

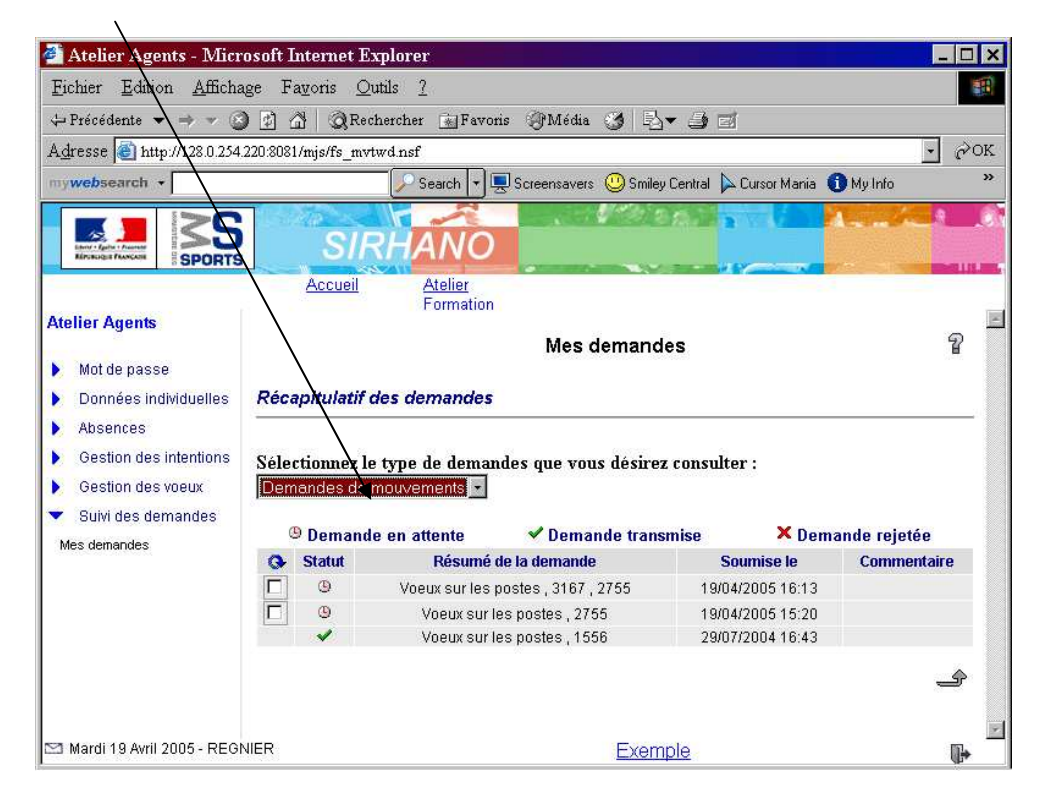

### Traitement des demandes par le responsable hiérarchique

Après s'être identifié, le responsable hiérarchique choisit <u>Atelier Responsables</u> et ouvre le domaine <u>Suivi des</u> <u>demandes</u>.

Le choix <u>Demandes à valider</u> lui permet de consulter les <u>demandes de mouvements</u> émises par les agents dont il est responsable.

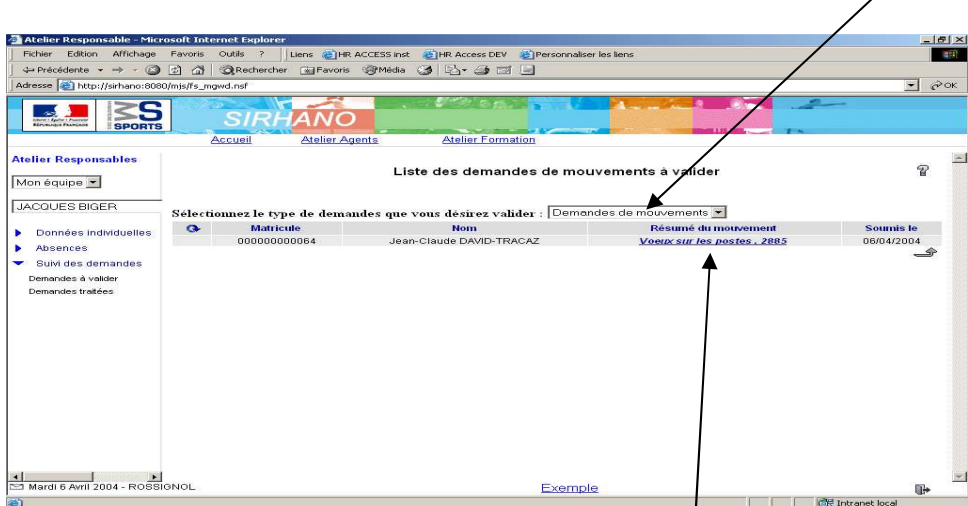

Lorsque le responsable clique sur la zone <u>Résumé du mouvement d'une demande de vœu</u>, il obtient un formulaire reprenant les données saisies par l'agent, non modifiables.

| Atelier Responsable - Mici                                                                         | osoft Internet Explorer         |                                  |                           |         |                | - 8 > |
|----------------------------------------------------------------------------------------------------|---------------------------------|----------------------------------|---------------------------|---------|----------------|-------|
| Fichier Edition Affichage                                                                          | Favoris Outils ?                | HR ACCESS inst 🛛 👸 HR Access DEV | 🛃 Personnaliser les liens |         |                | -     |
| $\Leftrightarrow$ Précédente $\bullet \Rightarrow \bullet$ 🙆                                       | 😰 🖓 🕺 🥘 Rechercher 📓 Favo       | oris 🎯 Média 🎯 🖪 - 🎒 🗐 .         |                           |         |                |       |
| Adresse 🙋 http://sirhano:808                                                                       | 0/mjs/fs_mgwd.nsf               |                                  |                           |         |                | • 🖓ок |
|                                                                                                    | SIRHAN                          | 0                                |                           |         | 2              |       |
|                                                                                                    | Accueil Atelier                 | Agents Atelier Format            | on                        |         |                |       |
| Itelier Responsables                                                                               | 2:<br>3:<br>4:<br>5:            |                                  |                           |         |                | -     |
| IACUUES BIGER                                                                                      | 6:                              |                                  |                           |         |                |       |
| Données individuelles<br>Absences<br>Sulvi des demandes<br>Demandes à valider<br>Demandes traitées | Motivation :                    |                                  |                           | X       |                |       |
|                                                                                                    | Date : 06/04/2004<br>Validation |                                  |                           | _       |                |       |
|                                                                                                    | Avis :<br>Date :                | 06/04/2004                       |                           |         |                |       |
|                                                                                                    | Validé par :                    | Rossignol                        |                           |         |                |       |
|                                                                                                    | commentaires :                  |                                  |                           |         | *              |       |
|                                                                                                    |                                 | 1                                | Soumettre                 |         |                |       |
| Amardi 6 Avril 2004 - ROSS                                                                         | IGNOL                           |                                  |                           | Exemple |                |       |
| Erreur sur la page.                                                                                |                                 |                                  |                           |         | intranet local |       |

Dans **la zone** <u>Validation</u>, il doit donner son avis : « favorable, défavorable, sous réserve, favorable avec remplacement simultané, favorable avec remplacement ultérieur, favorable sans remplacement ».

Il peut renseigner librement la zone Commentaires (maximum 500 caractères).

Lorsque le responsable clique sur <u>soumettre</u>, les données sont alors mises à jour dans SIRHANO. Et l'agent peut constater que son vœu est validé